# **D&LL**Technologies

# **Dell Management Portal - Technical Paper**

Overview of Dell Management Portal including features, capabilities and launch experience.

#### Abstract

Dell Management Portal amplifies and extends the management capabilities of Dell PCs, in Microsoft Intune

### Revisions

| Date         | Description     |
|--------------|-----------------|
| October 2024 | Initial release |

## Acknowledgments

Author: Prasanth, KSR

The information in this publication is provided "as is." Dell Inc. makes no representations or warranties of any kind with respect to the information in this publication, and specifically disclaims implied warranties of merchantability or fitness for a particular purpose.

Use, copying, and distribution of any software described in this publication requires an applicable software license.

Copyright © 2024 Dell Inc. or its subsidiaries. All Rights Reserved. Dell Technologies, Dell, EMC, Dell EMC and other trademarks are trademarks of Dell Inc. or its subsidiaries. Other trademarks may be trademarks of their respective owners.

# Table of contents

| Rev                                     | /isions  | 3                                           | .1  |  |
|-----------------------------------------|----------|---------------------------------------------|-----|--|
| Acl                                     | nowle    | dgments                                     | .1  |  |
| Tab                                     | ole of o | contents                                    | .2  |  |
| Exe                                     | ecutive  | summary                                     | . 3 |  |
| 1                                       | Getti    | Getting Started with Dell Management Portal |     |  |
|                                         | 1.1      | Reference Architecture                      | . 5 |  |
| 2                                       | Requ     | irements                                    | . 6 |  |
| 3                                       | Login    | Process – Connect Now                       | .7  |  |
| 4 Dell Management Portal - Capabilities |          | Management Portal - Capabilities            | 8   |  |
|                                         | 4.1      | Dashboard                                   | . 8 |  |
|                                         | 4.2      | Devices                                     | . 8 |  |
|                                         | 4.2.1    | Your Dell devices                           | . 8 |  |
|                                         | 4.2.2    | Device details                              | . 8 |  |
|                                         | 4.3      | Applications                                | .9  |  |
|                                         | 4.3.1    | Dell application detail page1               | 0   |  |
|                                         | 4.3.2    | Publishing an application to Intune         | 11  |  |
| Α                                       | Appe     | ndix                                        | 12  |  |

### **Executive summary**

The Dell Management Portal aims to streamline PC management by integrating Dell solutions with Microsoft Intune. Its vision is to deliver top-notch system and workspace management for highly manageable devices. The portal serves as a seamless conduit for integrating Dell services and software into the Microsoft Intune ecosystem.

Using the Dell Management Portal provides customers with:

**Convenience** – Centralized access to Dell services and software through a tool that IT administrators use regularly.

**Credibility** – Including Dell services and software in Intune reinforces the perception that Dell solutions are top-tier.

Awareness and Adoption – Promote the awareness and usage of Dell services and software.

#### 1

### Getting Started with Dell Management Portal

The Dell Management Portal is a cloud-based application designed to streamline the management of Dell Client devices via Microsoft Intune. It utilizes customer Microsoft Entra for Identity and Access Management. At launch, it offers an interface that supports the following features:

#### Fleet Overview

- Dell device count
- Dell application count
- BIOS password search
- Dell services
- Fleet overview
- Devices
  - Overview
  - User information
  - Credentials
  - Installed Dell enterprise applications

#### Application

- Manageability
- Security
- Application status
- Publishing an application to Intune
- Application assignments

### 1.1 Reference Architecture

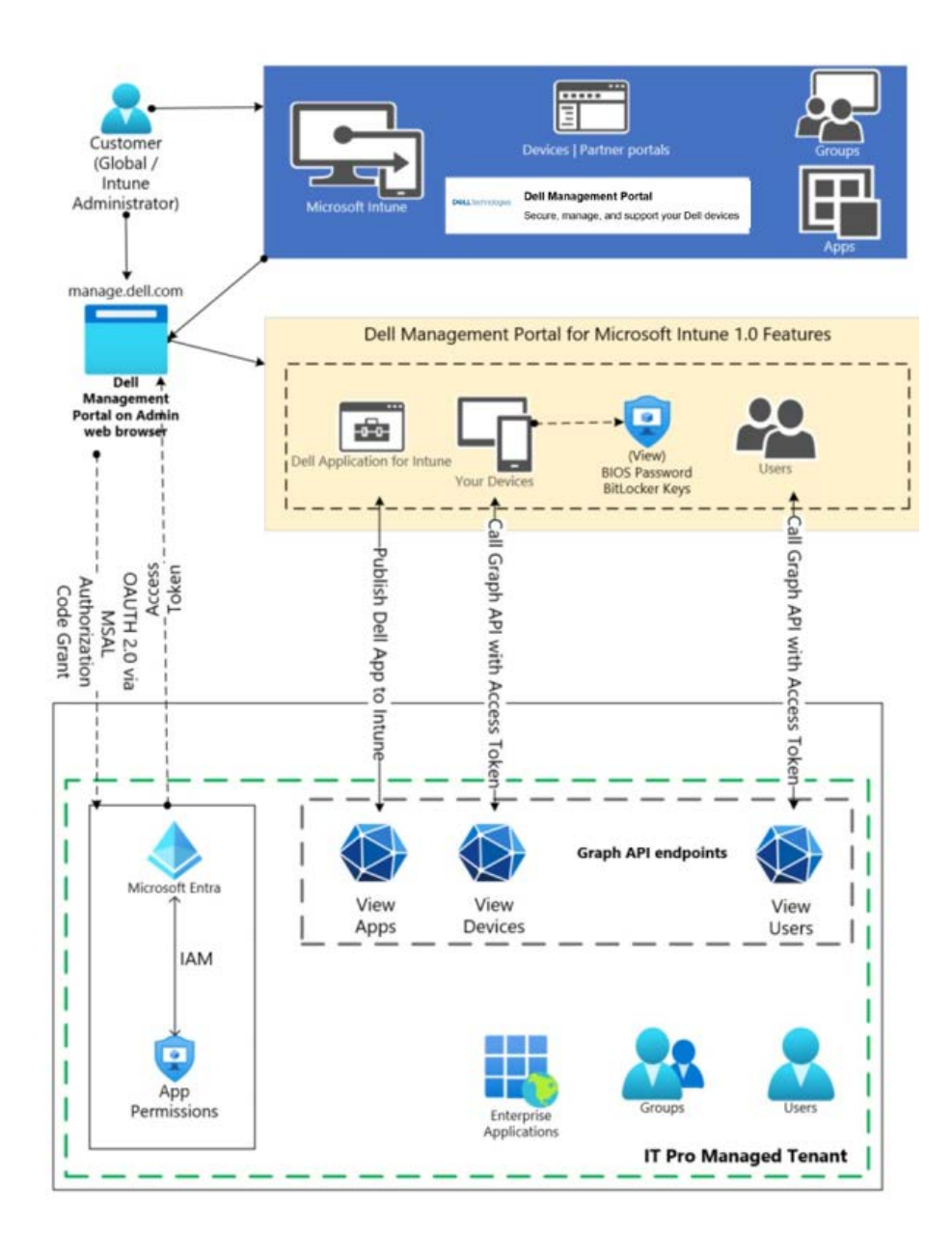

# 2 Requirements

Before you use Dell Management Portal, make sure you have met the following prerequisites.

- Intune Global administrative access to a Microsoft Azure tenant
- Internet browser (Microsoft Edge, Mozilla Firefox, Google Chrome)

**Note:** Dell Management Portal requires specific permissions to access the company tenant. These permissions are vital for retrieving information related to devices and users, as well as for publishing Dell enterprise applications. A Global administrator of the tenant has the authority to grant these permissions on behalf of the organization. The Dell Management Portal communicates with Azure and Intune through the Microsoft Graph API.

The Dell Management Portal integrates with the Microsoft Entra tenant to access device information, user groups, credentials, and to distribute Dell enterprise applications.

# 3 Login Process – Connect Now

Customers can access the Dell Management Portal via the Intune Partner Portal at Devices | Partner Portals, or directly by visiting <u>https://manage.dell.com/</u>.

To enable integration, a tenant Global administrator must log in with Entra Credentials and approve the necessary permissions through the Microsoft Authentication dialog box.

The following permissions are required for Dell Management Portal:

- Read all users' full profiles
- Read directory data
- Read all BitLocker keys
- Read Microsoft Intune devices
- Read Microsoft Intune device configuration and policies
- Perform user-impacting remote actions on Microsoft Intune devices
- Read all Microsoft Device Management Configuration
- Read and write Microsoft Intune apps

**Note:** Dell Management Portal requires write access to Intune Applications and the remaining permissions are Read-Only.

### 4 Dell Management Portal Capabilities

The Dell Management Portal's functions become available once the IT administrator logs in with their Entra ID credentials, has Intune administrative rights, and grants Dell permission to access specific sections of their Intune data.

### 4.1 Dashboard

This part of the Dashboard and home page will provide swift insights and immediate actions for the IT administrator.

| Dell Product name<br>Dashboard Devices Apps 1                                                                                                |                    | Q. Search by Service Tag, user, etc. | $\geq$ J.Hibbert $\vee$ |   |  |  |  |  |  |
|----------------------------------------------------------------------------------------------------|--------------------|--------------------------------------|-------------------------|---|--|--|--|--|--|
| Let's get work done<br>Get nove info about PCs that you manage from intume. Details as of BuestDataSyro format: "000000 TMZ, Menn 50, 1999") |                    |                                      |                         |   |  |  |  |  |  |
| Quick nav                                                                                                    |                    | Quick actions                        |                         |   |  |  |  |  |  |
| Your Intune environment                                                                                                    |                    | BIOS password search                 |                         |   |  |  |  |  |  |
| 3,054                                                                                                    | 17                 | Search by Service Tag, Ser           | al Number, or username. |   |  |  |  |  |  |
| Dell devices > D                                                                                                    | ell applications > | EX:12309Z                            |                         | ۹ |  |  |  |  |  |

Figure 1 Dashboard view

Quick Nav - This section provides an overview of your Intune environment with the following details:

- 1. **Dell devices:** This indicates the number of Dell devices enrolled in Intune and includes a link to the devices page.
- 2. Dell applications: The total number of Dell applications presently available in Intune

**Quick Actions -** In this section, IT Administrators can search for a device using the Service Tag to retrieve the BIOS password.

3. **BIOS password retrieval:** The Intune administrator enters the device's service tag to fetch its BIOS password. Upon clicking "search," the hidden password appears in the search field. Clicking the "eye" icon reveals the characters, allowing the IT administrator to copy it if required.

### 4.2 Devices

This page provides a list of devices registered in Intune and accessible through graph API calls. Additionally, it includes access to the BIOS password.

#### 4.2.1 Your Dell devices

This section provides information about Dell PCs managed within the Intune environment, where updates are synchronized every 30 minutes. The device page displays a table featuring the Device name (with hyperlinks to detailed info on each device), the associated User ID, Service Tag, Model, BIOS password (hidden initially), and icons for viewing (eye icon) or copying the BIOS password (clipboard icon).

#### 4.2.2 Device details

When the administrator clicks on the Device name in the table, they will be taken to a page that shows the device details.

Device overview details: This section includes detailed information about the device.

- Device information includes the device name, the owning company, and the type of device enrollment
- Operating system provides details about the OS running on the device and its version
- Hardware lists the device manufacturer, model number, and serial number
- Device storage indicates the available and total storage space on the device

**User Information:** This section contains specifics about the user, including their name, mobile number, and email address.

**Credentials:** This section includes the current and previous BIOS passwords and BitLocker recovery key. These fields are initially hidden and can be revealed when the IT administrator clicks the "eye" icon beside each field. There are also options to copy the current BIOS password, previous BIOS password, and BitLocker recovery key.

**Installed Apps:** This part includes a list of the suggested Dell applications that are present on the device along with their respective versions. An "update available" notification will appear if the application version on the device is not the latest.

### 4.3 Applications

The Intune administrator can reach the "Apps" page via:

- 1. Apps in the header menu
- 2. "Dell applications" link in Quick Nav

Central list of applications will display the following information about available apps in the portal:

- 1. Application name Title of the application
- Status application status indicating its criticality or publish state. This section will show one of four states: Critical update available (red), Recommended update available (green), Optional update available (blue), and Published (Gray).

**Dell Management Portal Capabilities** 

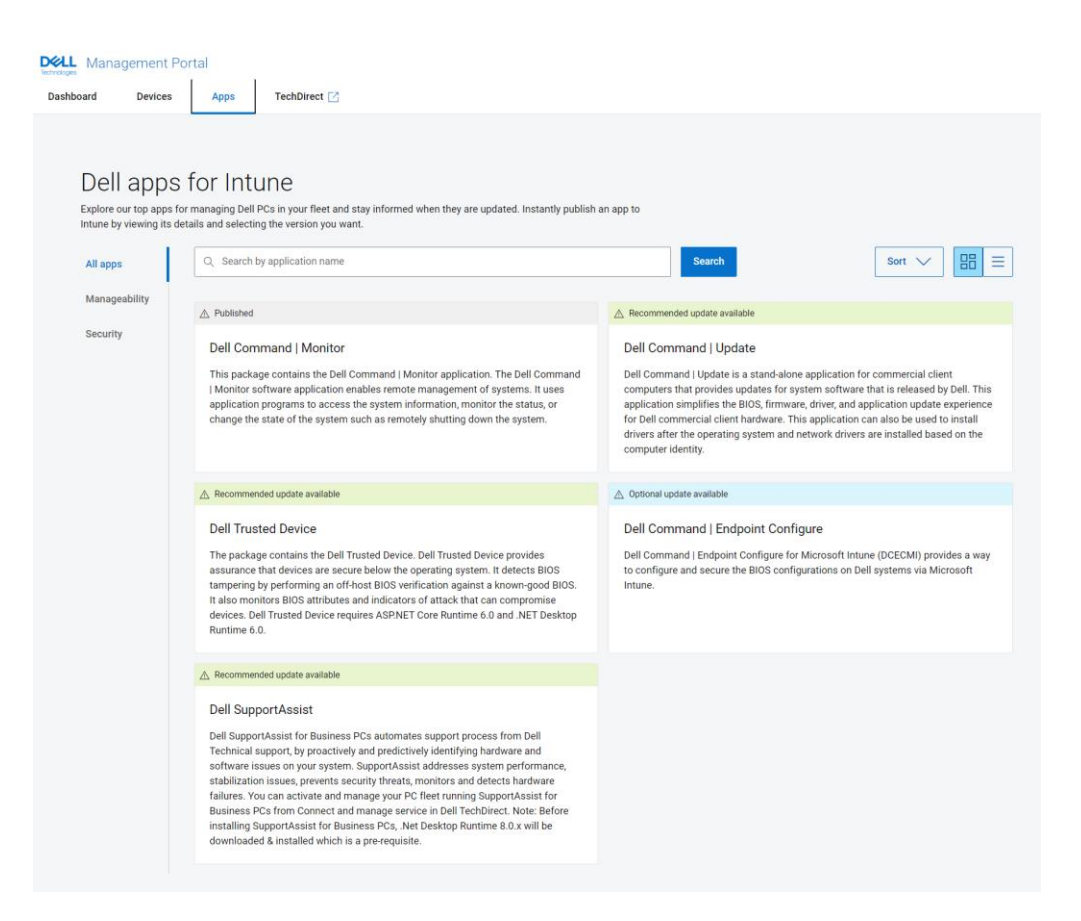

#### 4.3.1 Dell application detail page

By clicking on the 'Apps' tile or name, the IT administrator is directed to the application detail page with essential application information:

- 1. Name of the application
- 2. Application description
- 3. Application version
- 4. Supported operating systems
- 5. Languages supported

Versions table with drill-down for details such as update status, size, assignments, and publish to Intune status. Refer <u>Appendix</u> for applications supported for the launch and status categories for an application update in the Dell Management Portal

| Management Portal                                                                                                    |           |                              |          |             |                     |  |  |  |  |
|----------------------------------------------------------------------------------------------------|-----------|------------------------------|----------|-------------|---------------------|--|--|--|--|
| Dashboard Devices Apps TechDirect [2]                                                                                                    |           |                              |          |             |                     |  |  |  |  |
| Back to Apps                                                                                                    |           |                              |          |             |                     |  |  |  |  |
| Dell Trusted Device                                                                                                    |           |                              |          |             |                     |  |  |  |  |
| The package contains the Dell Trusted Device. Dell Trusted Device provides assurance that devices are secure<br>below the operating system. It detects BIOS tampering by performing an off-host BIOS verification against a<br>known-good BIOS. It also monitors BIOS attributes and indicators of attack that can compromise devices. Dell | Version   | Status                       | Size     | Assignments | Published to Intune |  |  |  |  |
| Trusted Device requires ASP.NET Core Runtime 6.0 and .NET Desktop Runtime 6.0.                                                                                                    | ✓ 6.4.3.0 | Recommended update available | 21.58 MB | Assignments | Publish now         |  |  |  |  |
| HOL GOURICITURION                                                                                                    |           |                              |          |             |                     |  |  |  |  |
| ③ 6.4.3.0                                                                                                    |           |                              |          |             |                     |  |  |  |  |
| ③ Windows 11, Windows 10 64-Bit                                                                                                    |           |                              |          |             |                     |  |  |  |  |
| English                                                                                                    |           |                              |          |             |                     |  |  |  |  |

### 4.3.2 Publishing an application to Intune

When the IT administrator clicks on "publish now," the chosen version of the application will be automatically published to Intune. The IT administrator will then observe a series of steps being executed to confirm that the application has been successfully uploaded into Intune, as shown below:

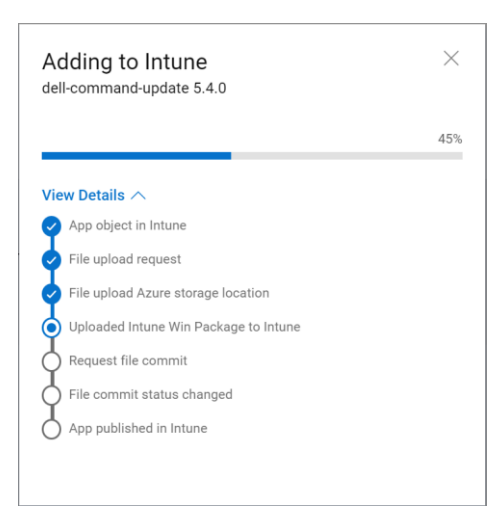

# A Appendix

#### Dell Management Portal – application scope at launch

The Dell Management Portal will support updates and Intune publishing for 5 Dell Applications:

- 1. Dell Command | Monitor
- 2. Dell Command | End Point Configure for Microsoft Intune
- 3. Dell Command | Update
- 4. Dell Support Assist for Business PCs
- 5. Dell Trusted Device

### **Dell Management Portal – Application Status**

There are 4 status categories for an application update in the Dell Management Portal

- 1. **Published –** Application versions already live in Intune, which may be deployed across IT Administrators' fleets. Status field will display "Installed" with a gray icon.
- 2. Optional Update Available Updates marked as optional by the development team. Status field will show "optional" with a blue icon.
- **3. Recommended Update Available –** Updates tagged as recommended by the development team. Status field will display "recommended" with a green icon.
- **4.** Critical Update Available Updates deemed critical by the Dell team. Status field will show "critical" with a red icon.